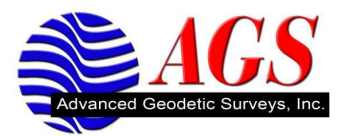

## Transferring Data with a Thumb Drive on a TSC2 (Ranger)

To accomplish transferring data with a Thumb Drive and a TSC2 (Ranger) you will need the following:

- TSC2 (Ranger)
- USB Thumb Drive

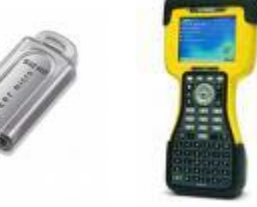

1. Insert the USB Thumb Drive into the USB Port on the bottom of the TSC2 (Ranger).

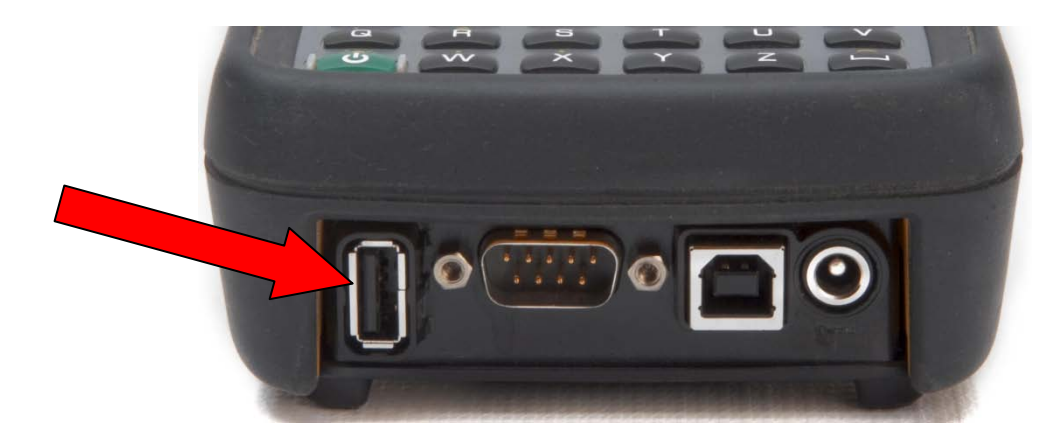

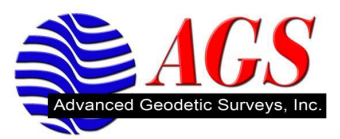

2. Turn on the Data Collector.

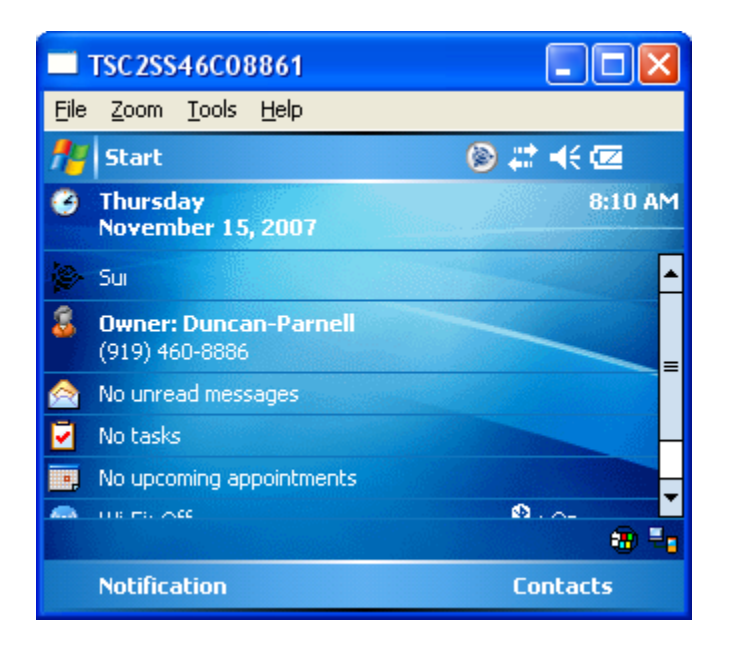

3. Tap on Start.

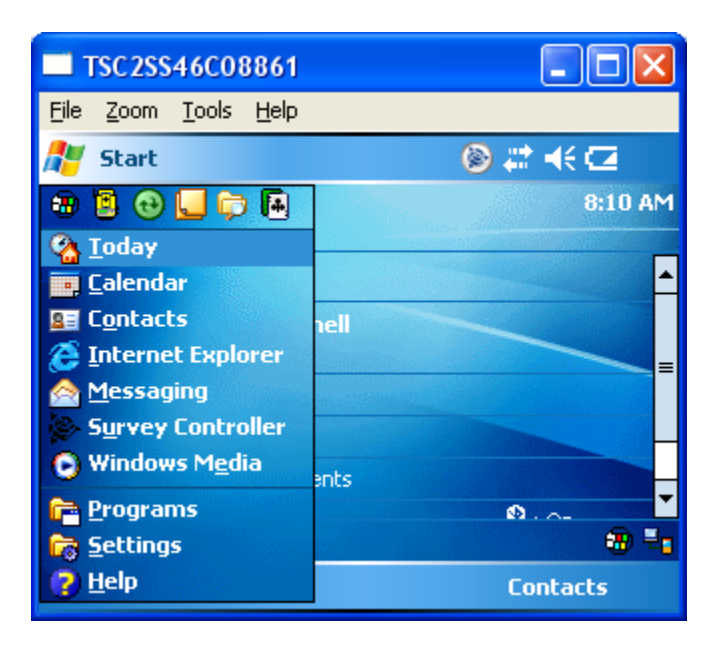

4. Tap on Programs.

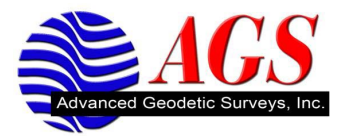

| TSC 2SS 4           | 6C08861            |                   |               | ×        |
|---------------------|--------------------|-------------------|---------------|----------|
| <u>File Z</u> oom ] | [ools <u>H</u> elp |                   |               |          |
| 🏄 Progran           | ns                 | ۲                 | # ◀€ 8:11     | ×        |
|                     |                    | <b>**</b> *       |               | <b>^</b> |
| Games               | ActiveSync         | Battery<br>Logger | Calculator    | =        |
| <b>A</b>            | 4                  | X                 | <i>i</i>      |          |
| cerdisp             | Download<br>Agent  | Excel Mobile      | File Explorer |          |
| Ż                   |                    |                   | V             |          |
| File Transfer       | Notes              | Pictures &        | Pocket MSN    | -        |
|                     |                    |                   |               |          |

5. Tap on File Explorer.

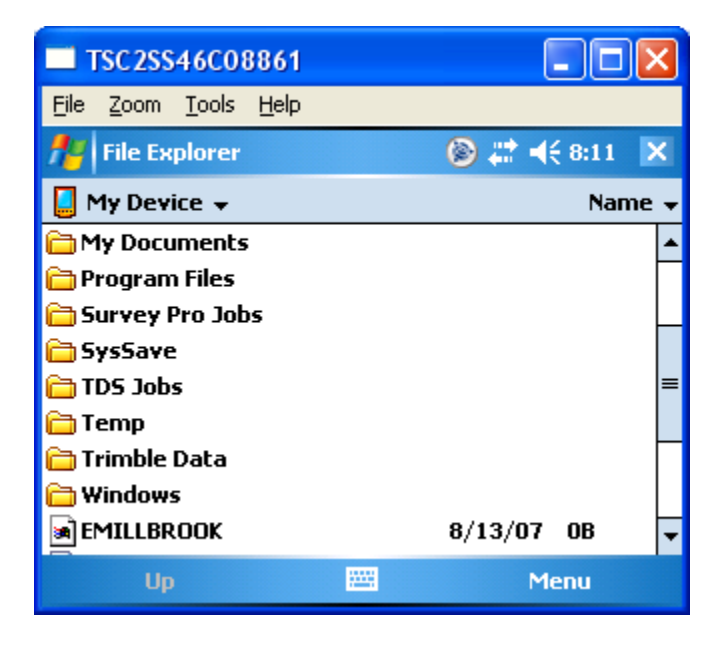

6. Tap on either Survey Pro Jobs or Trimble Data Folder. For this example we are going to tap on the Trimble Data Folder. Data can either be in the Trimble Data Folder or the Export folder depending on the operation. If you are using Survey Pro all the data is in the Survey Pro Jobs folder.

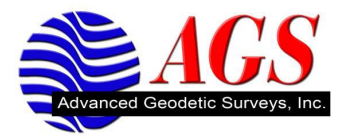

| TSC2SS46C08861                               |                  |  |
|----------------------------------------------|------------------|--|
| <u>File Z</u> oom <u>T</u> ools <u>H</u> elp |                  |  |
| 📌 File Explorer                              | 🍥 💭 📢 8:16 🛛 🗙   |  |
| 📙 Trimble Data 🚽 🛛 Name                      |                  |  |
| 🚞 Export                                     | ▲                |  |
| 🔝 _RoadXML Stakeout report                   | 10/12/07 137K    |  |
| <b>1</b>                                     | 11/13/07 1.03K 📕 |  |
| 103005                                       | 11/15/07 2.40K   |  |
| 🖗 5600 & 3600                                | 11/13/07 1.77K   |  |
| 🗞 CELL TO CELL                               | 10/31/07 1.78K   |  |
| Signal Check shot report                     | 10/12/07 24.5K   |  |
| 🔝 Comma Delimited with attri                 | 10/12/07 9.73K   |  |
| 🖫 CSY Grid points E-N                        | 10/12/07 1.14K 🔽 |  |
| Up 🔤                                         | Menu             |  |

7. Tap on the Export folder.

| 🛞 📰 📢 8:16 🛛 🗙 |
|----------------|
| Name 👻         |
| 11/15/07 66B   |
|                |
|                |
|                |
|                |
|                |
|                |
| Menu           |
|                |

8. Tap on Menu at the bottom left of the screen.

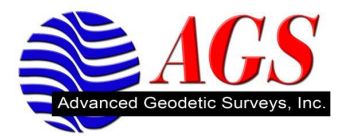

| TSC2SS46C08861                               |                                                                                       |  |
|----------------------------------------------|---------------------------------------------------------------------------------------|--|
| <u>File Z</u> oom <u>T</u> ools <u>H</u> elp |                                                                                       |  |
| File Explorer                                | My Documents                                                                          |  |
| ×= 100000                                    | <u>S</u> end<br><u>B</u> eam File                                                     |  |
|                                              | <u>R</u> efresh<br>S <u>h</u> ow All Files<br>New Folder<br>R <u>e</u> name<br>Delete |  |
| Up 🚟                                         | Menu                                                                                  |  |

9. Tap on Edit.

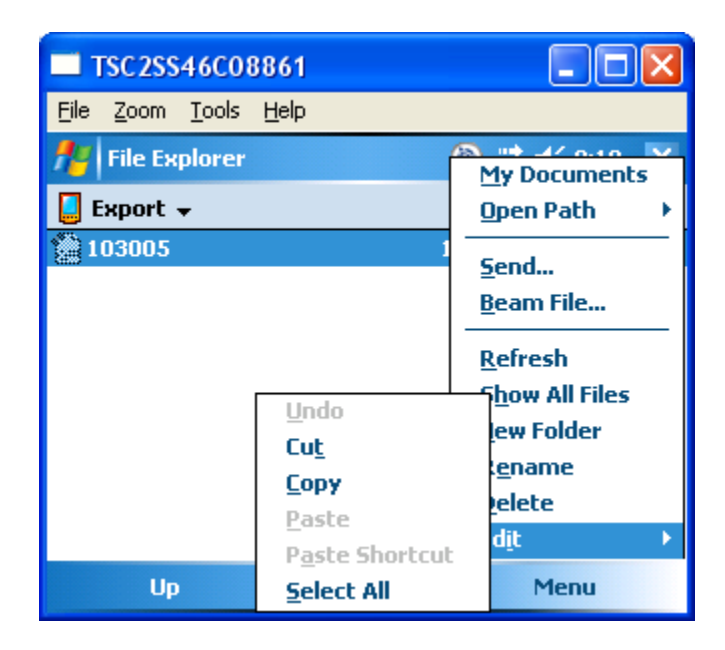

10. Tap on Copy.

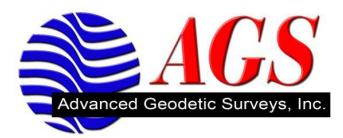

| TSC2SS46C08861                               |                |
|----------------------------------------------|----------------|
| <u>File Z</u> oom <u>T</u> ools <u>H</u> elp | )              |
| 🎢 File Explorer                              | 🛞 📰 📢 8:18 🛛 🗙 |
| 📒 Export 🗸                                   | Name 🗸         |
| 103005                                       | 11/15/07 66B   |
|                                              |                |
|                                              |                |
|                                              |                |
|                                              |                |
|                                              |                |
|                                              |                |
| Up                                           | Menu           |

11. Tap on Export at the top left of the screen.

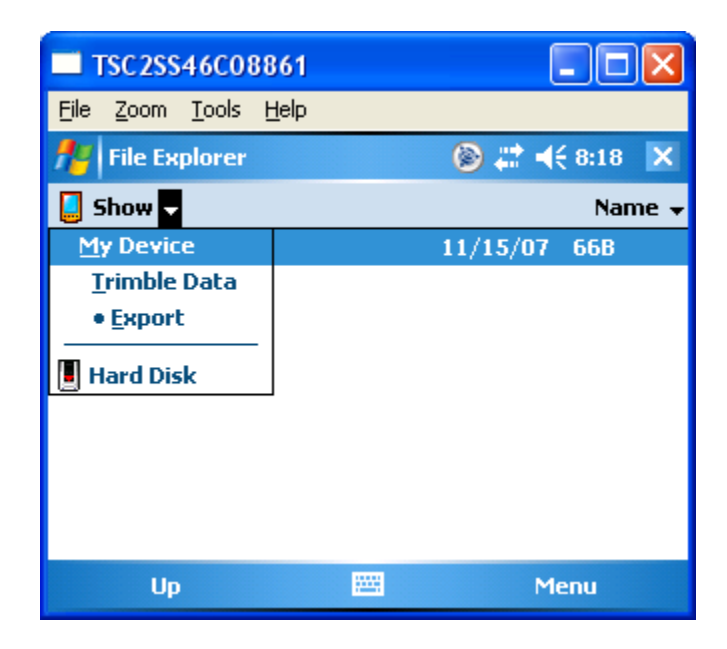

12. Tap on Hard Disk.

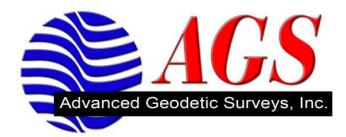

| TSC2SS46C08861                               | ×         |
|----------------------------------------------|-----------|
| <u>File Z</u> oom <u>T</u> ools <u>H</u> elp |           |
| 🏄 File Explorer 🛛 🛞 📰 📢 8:19                 | ×         |
| 📕 Hard Disk 🚽 🛛 Name                         | -         |
| Active Sync 4.5                              | •         |
| 🛅 Cell Phones                                | $\square$ |
| 🛅 Documents                                  |           |
| 🛅 GPS Configurator                           | ≡         |
| 🛅 Internet GNSS Radio                        |           |
| 🛅 Kinkos                                     |           |
| 🛅 SC VRS Helpers                             |           |
| 🚞 Survey Controller Style She                |           |
| 🛅 Survey Controller ¥12.10 E                 | •         |
| Up 🚟 Menu                                    |           |

13. Tap on Menu.

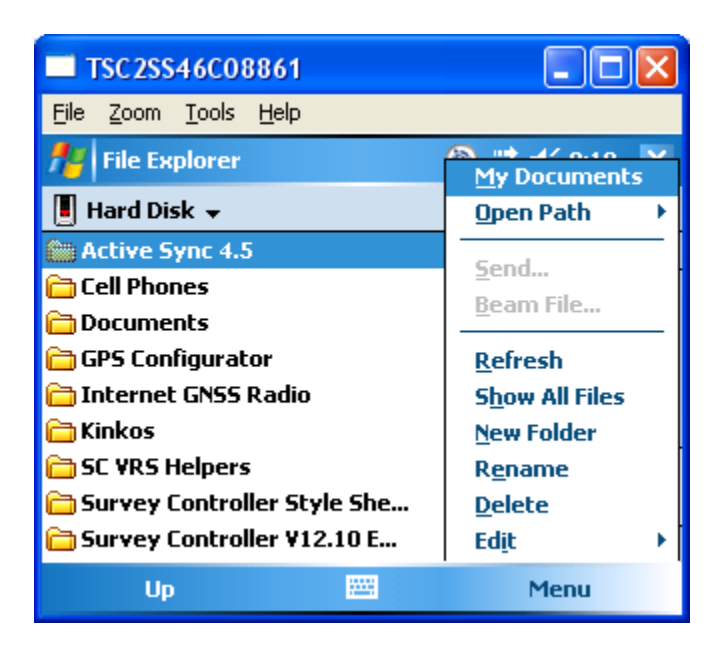

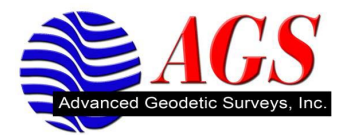

14. Tap on Edit.

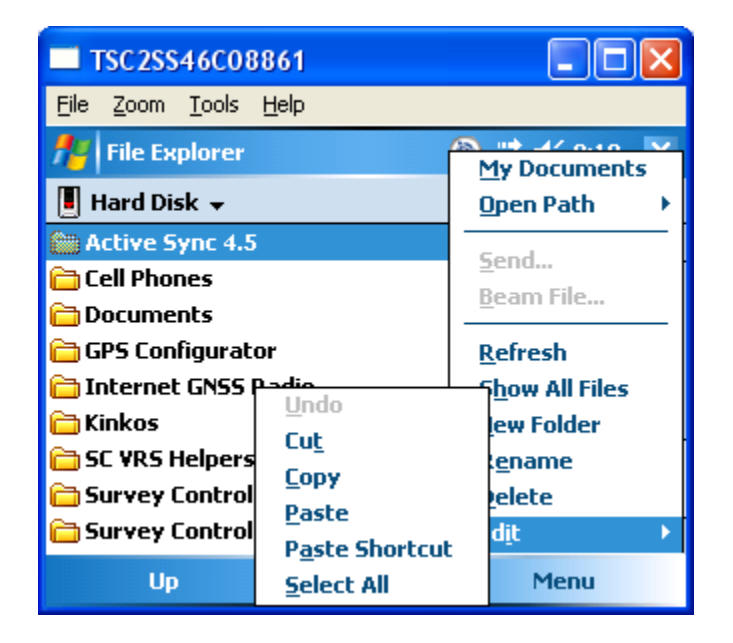

15. Tap on Paste.

| TSC2SS46C08861                               | (        |       | K        |
|----------------------------------------------|----------|-------|----------|
| <u>File Z</u> oom <u>T</u> ools <u>H</u> elp |          |       |          |
| 🏄 File Explorer                              | 🍥 🗱 ┥    | 8:19  | ×        |
| 📕 Hard Disk 👻 🛛 Name 🗸                       |          |       | Ŧ        |
| 🛅 Kinkos                                     |          |       | •        |
| 🛅 SC VRS Helpers                             |          |       | Γ        |
| 🛅 Survey Controller Style She                |          |       |          |
| 🛅 Survey Controller ¥12.10 E                 |          |       | $\vdash$ |
| 🛅 TGO                                        |          |       |          |
| 🛅 ¥1.35                                      |          |       | _        |
| BOOTEX                                       | 11/15/07 | 1.02K | [        |
| 🕑 LaunchU3                                   | 12/7/06  | 1.04M |          |
| 103005                                       | 11/15/07 | 66B   | •        |
| Up 🔤                                         | Menu     |       |          |

Your file is now on the USB Thumb Drive.

By reversing the process you can copy data that is on your USB Thumb drive and copy it to the TSC2 (Ranger).